第3章

# 磁盘管理

Windows Server 2012 在存储方面带来了大量的变化,微软交付的解决方案是一种全新的方式,来管理我们的磁盘和存储。其中包括 SMB 3.0,它开启了一些令人兴奋的新的可能性。不过,最大的变化,还在于为布局和配置存储本身。引进的存储空间带来了它提供 集群的能力,可以提供高可用性和集成的群集共享卷,为虚拟机、文件共享和其他工作负载的可扩展性部署。

文件和存储服务是 Windows Server 2012 的 18 个角色之一,只需要安装即可。服务器可以是完整的 GUI 或者 Server Core 版本。存储子系统通过 GUI 或通过 PowerShell 命令在本地远程控制。"存储池"显示了在本地服务器上创建的或访问远程服务器上的各个存储空间。"原始"空间是指任何添加到服务器中,但尚未加入存储空间的物理磁盘。添加一个磁盘会清除它的所有数据。

整个存储池的屏幕上,显示的是存储空间和构成的物理磁盘,以及任何已创建的虚拟 磁盘的详细信息。

## 3.1 磁盘类型

磁盘的使用方式可以分为两种类型:一种是基本磁盘,另一种磁盘类型是动态磁盘。 基本磁盘非常常见,我们平时使用的磁盘类型基本上都是基本磁盘。基本磁盘受 26 个英 文字母的限制,也就是说磁盘的盘符只能是 26 个英文字母中的一个。因为 A、B 已经被软 驱占用,实际上磁盘可用的盘符只有 C~Z,共24 个。另外,在基本磁盘上只能建立四个 主分区(注意是主分区,而不是扩展分区)。动态磁盘不受 26 个英文字母的限制,它是用 "卷"来命名的。动态磁盘的最大优点是可以将磁盘容量扩展到非邻近的磁盘空间。

无论是基本磁盘还是动态磁盘,都可以使用任何文件系统,包括 FAT 和 NTFS。而且 我们可以在动态磁盘改变卷而不需要重启系统。我们可以把一个基本磁盘转换成动态磁盘。 但是这并不是一个双向的过程。一旦把基本磁盘变成了动态磁盘,除非重新创建卷,否则 不能将它转变回去。

在对磁盘进行管理之前,先添加几块磁盘。

实验案例:磁盘的添加。

第一步,在主窗口中选择"虚拟机"下的"设置",然后选择"硬件"选项卡下的 "硬盘",再单击下方的"添加"按钮,进入添加硬件向导,首先选择"硬盘",再单击 "下一步"按钮,选择虚拟磁盘类型,再单击"下一步"选择磁盘,下一步再设置磁盘大 小,下一步指定磁盘文件的路径和名称,最后单击"完成"按钮。如图 3.1~图 3.4 所示。

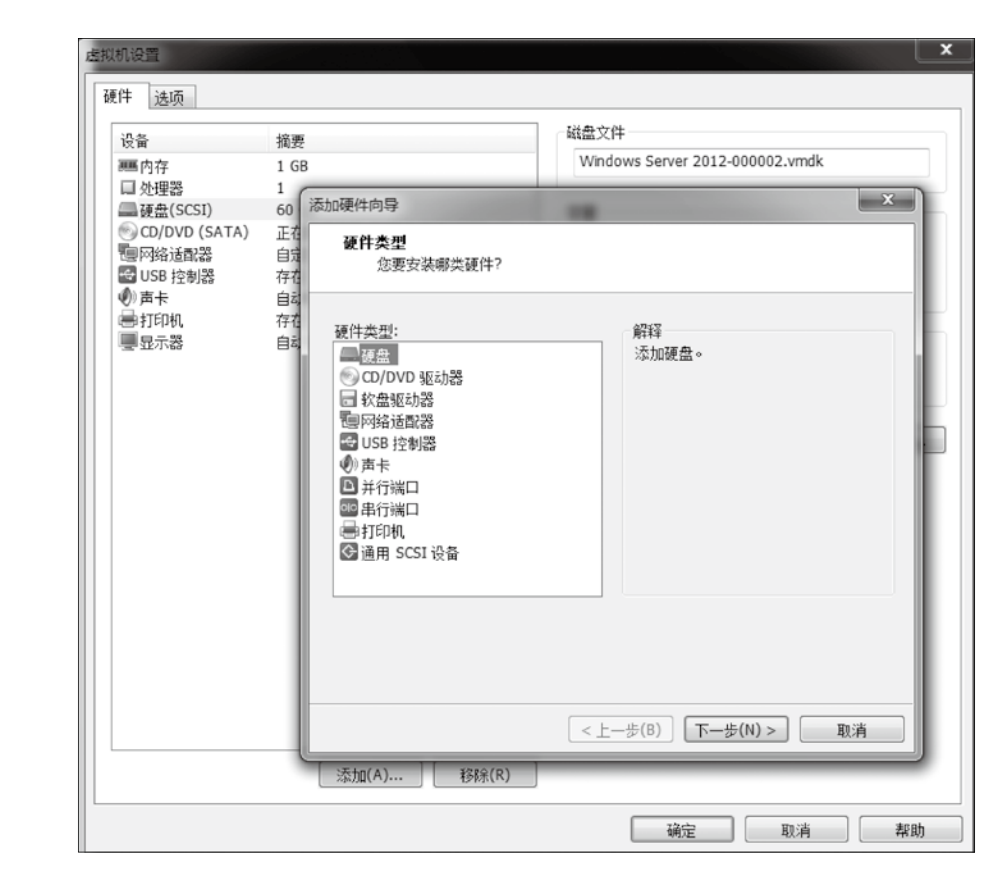

图 3.1

| 添加硬件向导                                                                                                    | ٢ |
|----------------------------------------------------------------------------------------------------|---|
| <b>选择磁盘类型</b><br>您要创建何种磁盘?                                                                                                    |   |
| 虚拟磁盘类型<br>◎ IDE(I) (虚拟机处于开启状态时无法添加)<br>◎ SCSI(S) (推荐)                                                                                                  |   |
| © SATA(A)                                                                                                    |   |
| <ul> <li>模式</li> <li>□ 独立(D)</li> <li>独立磁盘不受快照影响。</li> <li>◎ 永久(P)</li> <li>所做更改立即永久写入磁盘。</li> <li>○ 非永久(O)</li> <li>关闭或还原快照后,对磁盘所做的更改将被放弃。</li> </ul> |   |
| <上一步(B) 下一步(N) > 取消                                                                                                    |   |

图 3.2

| 添加硬件向导                                                                                                    |
|----------------------------------------------------------------------------------------------------|
| 指定磁盘容里<br>磁盘大小为多少?                                                                                                    |
| 最大磁盘大小(GB)(S): 50.0 章<br>针对 Windows Server 2012 的建议大小: 60 GB                                                                      |
| 立即分配所有磁盘空间(A)。<br>分配所有容里可以提高性能,但要求所有物理磁盘空间立即可用。如果不立即分配<br>所有空间,虚拟磁盘的空间最初很小,会随着您向其中添加数据而不断变大。                                      |
| <ul> <li>将虚拟磁盘存储为单个文件(O)     </li> <li>第虚拟磁盘拆分成多个文件(M)     </li> <li>拆分磁盘后,可以更轻松地在计算机之间移动虚拟机,但可能会降低大容里磁盘的<br/>性能。     </li> </ul> |
| <上一步(B) 下一步(N) > 取消                                                                                                    |

图 3.3

| 添加硬件向导                            | X     |
|-----------------------------------|-------|
| <b>指定磁盘文件</b><br>您要在何处存储磁盘文件?     |       |
| 磁盘文件(F)<br>此虚拟磁盘文件将存储物理磁盘的配置详细信息。 |       |
| Windows Server 2012-0.vmdk        | 浏览(R) |
|                                   |       |
|                                   |       |
|                                   |       |
|                                   |       |
|                                   |       |
| < 上一步(B) 完成                       | 取消    |
| 图 3.4                             |       |

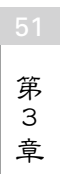

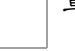

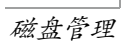

| ■ 内存<br>□ 处理器<br>■ 硬盘(SCSI)<br>■ 硬盘 2 (SCSI)<br>■ 新硬盘(SCSI)                                                                          | 1 GB<br>1<br>60 GB                                                                  | Windows Server 2012-3.vmdk                                                                     |
|----------------------------------------------------------------------------------------------------|-------------------------------------------------------------------------------------|------------------------------------------------------------------------------------------------|
| <ul> <li>→ 新硬盘(SCSI)</li> <li>② CD/DVD (SATA)</li> <li>③ 网络道電器</li> <li>③ 国子卡</li> <li>④ 百卡</li> <li>● 打印机</li> <li>■ 显示器</li> </ul> | 00 GB<br>60 GB<br>正在使用文件 D:\软件备份\9200.16<br>自定义(VMnet3)<br>存在<br>自动检测<br>存在<br>自动检测 | 容里<br>当前大小: 9.4 MB<br>系统可用空间: 83.1 GB<br>最大大小: 60 GB<br>磁盘信息<br>未向此硬盘预分配磁盘空间。<br>硬盘内容存储在多个文件中。 |

照此步骤再重复两次,即可创建三个磁盘,如图 3.5 所示。

图 3.5

### 3.2 基本磁盘的管理

基本磁盘的磁盘分为主分区和扩展分区。主分区可以用来启动操作系统,而扩展分区 只能用来保存文件,不能用来启动操作系统。磁盘分为 MBR 和 GPT 两种分区样式,MBR 是旧的传统样式,支持的硬盘最大为 2.2TB;而 GPT 是新样式,可以提供排错功能,支持 的硬盘可以超过 2.2TB。MBR 磁盘可以有四个主分区或三个主分区和一个扩展分区,扩展 分区可以包含无数个逻辑驱动器。基本磁盘上的分区不能与其他分区共享或拆分数据。

Windows 系统的一个 GPT 磁盘内可以创建 128 个主要分区,因为分区数足够多,所以 不需要扩展分区,旧版的 Windows 系统(如 Windows 2000 等)无法识别 GPT 磁盘。

#### 1. 创建主分区

在一个基本磁盘上创建主分区的步骤如下:

(1) 联机

在服务器管理器窗口,选择"文件和存储服务",再单击"磁盘"按钮,可以看到当前有4个磁盘,其中磁盘0是联机状态,其他三个都是脱机,选中磁盘1,右击,在弹出

的快捷菜单中选择"联机"选项,可以看到其状态发生了改变。要想对磁盘进行管理,必须先改为联机状态,如图 3.6 所示。

| Ē.           |           |                 |             | 服务器管理              |                                        |                                  |    |            | _ □         | x  |
|--------------|-----------|-----------------|-------------|--------------------|----------------------------------------|----------------------------------|----|------------|-------------|----|
| $\mathbf{E}$ | 〗▼  " 文件和 | 口存储服务           | ・卷・砧        | 滋盘                 |                                        | • ② I                            | ۲  | 管理(M) 工具(T | ) 视图(V) 蒂助( | н) |
|              | 服务器       | 磁盘<br>所有磁盘      | 共4个         | 0                  |                                        |                                  |    |            | 任务 🔻        |    |
| iiii<br>Tž   | 磁盘<br>存储池 | ◎ 広府<br>数1 広拟磁盘 | 状态          | 容量                 | <ul> <li>(三) ▼</li> <li>未分配</li> </ul> | <ul> <li>●</li> <li>◆</li> </ul> | 只读 | 已群集        | ▼           |    |
| ii îi ⊳      |           | ▲ WIN-201       | 2 (4)<br>联机 | 60.0 GB            | 19.5 GB                                | MBR                              |    |            |             |    |
|              |           | 1 2 3           | 脱机脱机        | 60.0 GB<br>60.0 GB | 60.0 GR<br>60.0 GE                     | +±0<br>新建卷<br>联机                 |    |            |             |    |
|              |           |                 |             | 00000              | 00.00                                  | 脱机<br>重置磁盘                       |    |            |             | =  |
|              |           |                 |             |                    |                                        |                                  |    |            |             |    |

图 3.6

#### (2)初始化

选中磁盘 1,右击,在弹出的快捷菜单中选择"初始化"选项,弹出是否继续对话框,选择"是"按钮,磁盘被初始化为 GPT 磁盘形式,如图 3.7 所示。一般主启动记录采用 MBR 形式,而非主启动记录所在的磁盘采用 GPT 形式。

| Ra.             |                                                                                                  |      | ßß                                                                                                    | 多器管理                                                         |                                                                                                    |                                                                                                    |                                               |                                                   |           |       | <b>(</b> |
|-----------------|--------------------------------------------------------------------------------------------------|------|----------------------------------------------------------------------------------------------------|--------------------------------------------------------------|----------------------------------------------------------------------------------------------------|----------------------------------------------------------------------------------------------------|-----------------------------------------------|---------------------------------------------------|-----------|-------|----------|
| . • دی          | "文件和存住                                                                                           | 诸服务・ | 卷・磁                                                                                                    | 盘                                                            |                                                                                                    | • 🕲 I                                                                                                    | <b>1</b> 872                                  | (M) 工具(T)                                         | 视图(V)     | 帮助(H) |          |
| IIII 服务器<br>III | 。<br>(<br>)<br>(<br>)<br>(<br>)<br>(<br>)<br>(<br>)<br>(<br>)<br>(<br>)<br>(<br>)<br>(<br>)<br>( |      | :4个<br>状态<br>(4)<br>联机<br>联机<br>联机<br>联机<br>联机<br>联机<br>联机<br>联机<br>联机<br>联机<br>联机<br>联机<br>联络<br>· · · · · · · · · · · · · · · · · · · | 容量<br>60.0 GB<br>60.0 GB<br>(<br>高除緩盘 上自<br>(<br>(<br>、<br>( | <ul> <li>(i) ▼</li> <li>未分配</li> <li>19.5 GB</li> <li>60.0 GB</li> <li>初始化磁盘</li> <li>初始化磁盘</li> <li>約要保留的約</li> <li>任务 ▼</li> </ul> | <ul> <li>(用) ▼</li> <li>分区</li> <li>MBR</li> <li>未知</li> <li>井将磁盘初始</li> <li>監</li> <li>星(Y)</li> <li>存納(地)</li> <li>WIN-2012</li> </ul> | 只读<br>化为 GPT 德血<br>受继续?<br>二 前 VMware<br>不存在的 | 已群集<br>×<br>N)<br>b, VMware Virt<br>B);tdo?P6a;b, | 任务<br>学系统 |       | III 3    |

图 3.7

(3)新建卷

选中"磁盘1",右击,在弹出的快捷菜单中选择"新建卷"选项,进入下一步,在 第 3 3 (新建卷向导"窗口中选择"磁盘1",如图 3.8 所示,再单击"下一步"按钮设置卷的大 章

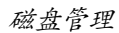

54

小,设置分配的驱动器号,再单击"下一步"按钮,设置文件系统后再单击"下一步"按钮。确认无误后再单击"创建"按钮就完成了卷的创建,如图 3.9 所示。

| 6        | 1                                       | 新建卷向导                                   |          |       | _ 🗆 X   |
|----------|-----------------------------------------|-----------------------------------------|----------|-------|---------|
| 选择服务器和磁控 | н<br>Н                                  |                                         |          |       |         |
| 开始之前     | 服务器(S):                                 |                                         |          |       |         |
| 服务器和磁盘   | 设置为                                     | 状态                                      | 群集角色     | 目标    |         |
| +/h      | WIN-2012                                | 联机                                      | 未群集      | 本地    |         |
| 取み思見書させた |                                         |                                         |          |       |         |
| 亚切雷与取义性关 |                                         |                                         |          |       |         |
| 又件系统设置   |                                         |                                         |          |       |         |
| 确认       |                                         |                                         |          |       |         |
| 结果       |                                         |                                         |          |       |         |
|          | 磁盘(D):                                  |                                         |          | 刷新(F) | 重新扫描(R) |
|          | (二) (二) (二) (二) (二) (二) (二) (二) (二) (二) | 「「「「「」」 「「」」 「」 「」 「」 「」 「」 「」 「」 「」 「」 | 用空间 子系统  |       |         |
|          | 磁盘 0                                    | 60.0 1                                  | 9.5 GB   |       |         |
|          | 磁盘 1                                    | 60.0 5                                  | 9.9 GB   |       |         |
|          |                                         |                                         |          |       |         |
|          |                                         |                                         |          |       |         |
|          |                                         |                                         |          |       |         |
|          |                                         |                                         |          |       |         |
|          | ● 不显示可用空间不足重                            | <b>以具有只读访问权限的磁</b>                      | 끂.       |       |         |
|          |                                         | < 上一步(P)                                | 下一步(N) > | 创建(C) | 取消      |

图 3.8

| ĥ                                                                                                    | 1                                                                                                    | 新建卷向导                                                                                       | _ <b>D</b> X |
|----------------------------------------------------------------------------------------------------|----------------------------------------------------------------------------------------------------|---------------------------------------------------------------------------------------------|--------------|
| ▶ ● ● < | 确认以下设置正确:<br>卷位置<br>服务器:<br>磁盘:<br>可用空间:<br>卷履性<br>卷大小:<br>驱动器号或文件夹:<br>卷标:<br>文件系统设置<br>文件系统:<br>短文件系创建: | 新建卷向导<br>无误,然后单击"创建"。<br>WIN-2012<br>磁盘 1<br>59.9 GB<br>10.0 GB<br>E\<br>新建卷<br>NTFS<br>已禁用 |              |
|                                                                                                    | 分配单元大小:                                                                                                   | 默认值<br>< <u> 上一步(P)</u> 下一步(N) >                                                            | 创建(C) 取消     |

图 3.9

此时看到, 磁盘1未分配空间变为49.9GB, 左下方"卷"下面可以看到刚新建的卷E, 容量为10GB, 如图 3.10 所示。

| Ē.                                              |                                                                                                    | 服务器管理器 | ł                                                        |                                                  |                                   | _ 🗆 X       |
|-------------------------------------------------|----------------------------------------------------------------------------------------------------|--------|----------------------------------------------------------|--------------------------------------------------|-----------------------------------|-------------|
| €∋- "文件和                                        | ロ存储服务・卷・                                                                                                    | ·磁盘    | • 3                                                      |                                                  | (M) 工具(T)                         | 視問(V) 帮助(H) |
| III 股穷器<br>II 卷<br>III 型盘<br>III 存储池<br>III 存储池 | 磁盘<br>所有谜面 共4个           炭油         原油           炭油         成油           成油         成油           成油         成油           成油         成油           水         WIN-2012 (4)           0         原材油           2         原材和           2         原材和            上次均新时间为 2018/1/1                世界                                WIN-2012 (1)           E:                 WIN-2012 (1)           E: |        | <ul> <li>● ● ● ● ● ● ● ● ● ● ● ● ● ● ● ● ● ● ●</li></ul> | 只读<br>✓<br>3<br>012 上的 VMware<br>不存在地<br>7確池概述 > | 已附集<br>a, VMware Virt.<br>居光的评意池。 |             |
|                                                 |                                                                                                    |        |                                                          |                                                  |                                   |             |

图 3.10

按此方法我们在磁盘1上再建立F、G和H三个卷。它们都是主分区,如图3.11所示。

| h.                               | 计算机管理                                                                                                    | - 🗆 X    |
|----------------------------------|----------------------------------------------------------------------------------------------------|----------|
| 文件(F) 操作(A) 查看(V) 帮助(H)          |                                                                                                    |          |
| 🗭 🗙 🗈 🖬 🖬 🔂 🗙 📽                  |                                                                                                    |          |
| F 计算机管理(本地 卷 布)                  | 学型 文件系统 状态     写量     可用空间 % 可用                                                                                                    | 操作       |
| ▲ 👔 系统工具 🕞 (C:) 简单               | 基本 NTFS 状态良好(启动,页面文件,故障转储,主分区) 40.13 GB 31.73 GB 79 %                                                                                                    | 减盘管理 ▲   |
| > ④ 任务计划 👄 系统保留 简单               | # 基本 NTFS 秋态良好 (系统,活动,主分区) 350 MB 69 MB 20 %                                                                                                    | RAINESPE |
| ▷ 圓 事件查看 □ 新建卷 (E:) 简单           | 基本 NTFS 状态良好(主分区) 10.00 GB 9.91 GB 99 %                                                                                                    | 更多 >     |
| ▶ 國 共享文件 → 新建卷(F:) 简单            | a 基本 NTFS 状态良好(主分区) 5.00 GB 4.94 GB 99 %                                                                                                    |          |
| > 题 本地用户 - 新建卷 (G:) 简单           | ■ 基本 NTFS 状态良好(主分区) 8.00 GB 7.92 GB 99 %                                                                                                    |          |
| ▶ <sup>(1)</sup> 性能 □新羅卷 (H:) 简相 | ■ 基本 NTFS 状态限好(主分区) 8.00 GB 7.92 GB 99 %                                                                                                    |          |
| → 设备管理 → 新雄老 (L) 间期              | # 基本 N1F5 状态限分(注対区) 2,00 GB 1,95 GB 98 %                                                                                                    |          |
| ▲ 目 存储 日 新建老 (2) 尚可              | # 基本 NIFS 状态形状(2014) 200 GB 1.95 GB 98 %                                                                                                    |          |
| ▶ Window: ○新建告 (K:) 前年           | - 語本 INTES (ACCENT (2014)(2014)(2014) 200 GD 1.93 GD 90 70<br>- 話本 INTEC (本土曲な(2014)(2014)(2014)) 200 GD 1.05 GD 00 94                                                                                                    |          |
| ☐ 磁盘管理                           | 2.00 GD 1.33 GD 30 70                                                                                                    |          |
| B 服务和应用图                         |                                                                                                    |          |
|                                  |                                                                                                    |          |
|                                  |                                                                                                    |          |
| 0.000                            | ·                                                                                                    |          |
| 11 MEE 0                         | CONCERT AND DESCRIPTION OF THE OWNER AND DESCRIPTION OF THE OWNER AND DESC |          |
| 60.00 GB                         | ReSINei     (C-) 新建等 (L) 新建等 (L) 新建等 (L) 新建等 (L)     (L)     (         |          |
| 联机                               | 3.0 mb 40.13 05 m175 2.00 05 m1 2.00 05 m1 2.00 05 m1 2.00 05 m1 11.33 05                                                                                                    |          |
|                                  |                                                                                                    |          |
|                                  |                                                                                                    |          |
| 🖙 磁盘 1                           |                                                                                                    |          |
| 基本                               | 新建著 (E) 新建著 (F) 新建著 (G) 新建著 (H)                                                                                                    |          |
| 59.88 GB                         | 10.00 GB NTFS 5.00 GB NTFS 8.00 GB NTFS 8.00 GB NTFS 28.87 GB                                                                                                    |          |
| 取失初し                             | 秋志良好(主分区) 秋志良好(主分区) 秋志良好(主分区) 秋志良好(主分区) 未分配                                                                                                    |          |
|                                  |                                                                                                    |          |
|                                  |                                                                                                    |          |
| ④ 磁盘 2                           |                                                                                                    |          |
| 未知                               |                                                                                                    |          |
| 60.00 GB                         | 60.00 GB                                                                                                    |          |
| Beel                             | 未分配                                                                                                    |          |
| <u>単化四日</u>                      |                                                                                                    |          |
| 0.00                             |                                                                                                    |          |
| - ④ 磁盘 3                         | ·                                                                                                    |          |
| < = > ■ 未分配 ■ 主分区                | < ■ 扩展分区 ■ 可用空间 ■ 逻辑驱动器                                                                                                    |          |
|                                  |                                                                                                    |          |
|                                  |                                                                                                    |          |

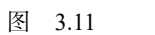

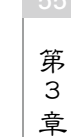

### 2. 创建扩展分区

如果在一个磁盘上已经创建了三个主分区,剩余的所有空间作为扩展分区可以创建多 个逻辑分区。如图 3.11 所示,在磁盘 0 上,前三个是主分区,包括安装系统时被划分的系 统保留区(350MB)、C 驱(40.13GB)和刚创建的 I 驱,后面的 J、K 和 L 是逻辑分区。

#### 3. 扩展基本卷

扩展基本卷就是将未分配的空间,合并到已建立的基本卷内,以扩大其容量。如磁盘 1的H卷目前为8GB,现在我们来扩大2GB。

首先,选中"卷H"并右击,在弹出的快捷菜单中选择"扩展卷"选项,在"扩展卷 向导"中单击"下一步"按钮,选择要扩展的磁盘"磁盘1",如图 3.12 所示,并设置要扩 展的容量 2048MB,再单击"下一步"选项,然后完成,如图 3.13 所示。

|                                             | 扩展卷向导                           | x                          |
|---------------------------------------------|---------------------------------|----------------------------|
| 选择磁盘<br>你可以用至少一个磁盘上的空间来                     | 扩展卷。                            |                            |
| 可用(V):                                      | 添加(A) ><br>< 翻除(R)<br>< 全部删除(M) | 已选的(S):<br>磁盘 1   29565 MB |
| 卷大小总数(MB):<br>最大可用空间量(MB):<br>选择空间量(MB)(E): |                                 | 37757<br>29565<br>29565    |
|                                             | < 上─步                           | (B) 下一步(N) > 取消            |

图 3.12

|                                             | 扩展卷向导                           |                                      | X |
|---------------------------------------------|---------------------------------|--------------------------------------|---|
| 选择磁盘<br>你可以用至少一个磁盘上的空间界                     | 夺展卷。                            |                                      |   |
| 可用(V):                                      | 添加(A) ><br>< 删除(R)<br>< 全部删除(M) | 已选的(S):<br>磁曲 1   2048 MB            |   |
| 卷大小总数(MB):<br>最大可用空间量(MB):<br>选择空间量(MB)(E): |                                 | 10240           29565           2048 |   |
|                                             | < 上─歩                           | (B) 下一步(N) > 取消                      |   |

图 3.13

完成后可以看到H卷的容量变成了10GB,如图3.14所示。

| <ul> <li>(C:)</li> <li>範疇</li> <li>新建卷 (E:)</li> <li>新建卷 (E:)</li> <li>新建卷 (F:)</li> <li>新建卷 (F:)</li> <li>新建卷 (F:)</li> <li>新建卷 (F:)</li> <li>新建卷 (F:)</li> <li>新建卷 (L:)</li> <li>新建卷 (L:)</li> <li>新建卷 (L:)</li> </ul> | 中<br>中<br>中<br>申<br>单<br>单<br>单<br>单<br>单<br>单<br>单<br>单<br>基<br>基<br>基<br>基<br>基<br>基<br>基<br>基<br>基<br>基<br>基<br>基<br>基<br>基<br>基<br>基<br>基<br>本<br>本<br>本<br>本<br>本<br>本<br>本<br>本<br>本<br>本<br>本<br>本<br>本<br>本<br>本<br>本<br>本<br>本<br>本<br>本<br>本<br>本<br>本<br>本<br>本<br>本<br>本<br>本<br>本<br>本<br>本<br>本<br>本<br>本<br>本<br>本<br>本<br>本<br>本<br>本<br>本<br>本<br>本<br>本<br>本<br>本<br>本<br>本<br>本<br>本     本     本     和     和     和     和     和     和     和     和     和 | NTFS 状态<br>NTFS 状态<br>NTFS 状态<br>NTFS 状态<br>NTFS 状态<br>NTFS 状态<br>NTFS 状态<br>NTFS 状态 | 良好(启动,页面动,页面动,页面动,页面动,2005) 良好(主分区) 良好(主分区) 良好(主分区) 良好(主分区) 良好(主分区) 良好(三分区) 良好(逻辑驱动器 良好(逻辑驱动器 良好(逻辑驱动器 良好(逻辑驱动器 | 文件, 故障<br>, 主分区)<br>()<br>()<br>() | 转储, 主分区)                                 | 40.13 GB<br>350 MB<br>10.00 GB<br>5.00 GB<br>8.00 GB<br>10.00 GB<br>2.00 GB<br>2.00 GB<br>2.00 GB<br>2.00 GB | 31.73 GB<br>69 MB<br>9.91 GB<br>4.94 GB<br>7.92 GB<br>9.92 GB<br>1.95 GB<br>1.95 GB<br>1.95 GB<br>1.95 GB | 79 %<br>20 %<br>99 %<br>99 %<br>99 %<br>98 %<br>98 %<br>98 % |                       |
|----------------------------------------------------------------------------------------------------|----------------------------------------------------------------------------------------------------|--------------------------------------------------------------------------------------|----------------------------------------------------------------------------------------------------|------------------------------------|------------------------------------------|----------------------------------------------------------------------------------------------------|----------------------------------------------------------------------------------------------------|--------------------------------------------------------------|-----------------------|
| □ 磁盘 0<br>基本<br>60.00 GB<br>联机                                                                                                    | <b>系统保</b><br>350 MI<br>状态良好                                                                                                    | 留 (C:)<br>B 40.13 GB<br>好 状态良好                                                       | NTFS 2.00<br>(启动, 页i 状态)                                                                                        | <b>彦 (I:)</b><br>GB NTI<br>良好 (主   | <b>新建卷 (J:)</b><br>2.00 GB NI<br>状态良好 (逐 | <b>新建卷 (K</b><br>2.00 GB N<br>状态良好 (                                                                         | (;)<br>新建卷<br>NTI 2.00 G<br>逻 状态良                                                                         | <b>(L:)</b><br>B NTI<br>好 (逻                                 | へ<br>11.53 GB<br>可用空间 |
| □ 磁盘 1<br>基本<br>59.88 GB<br>联机                                                                                                    | <b>新建卷</b><br>10.00 (<br>状态良)                                                                                                    | <b>(E:)</b><br>3B NTFS<br>好 (主分区)                                                    | <b>新建卷 (F:)</b><br>5.00 GB NTFS<br>状态良好 (主分配                                                                    | 新建<br>8.00<br>状态                   | <b>卷 (G:)</b><br>GB NTFS<br>良好 (主分区)     | <b>新建卷</b><br>10.00 G<br>状态良好                                                                                | <b>(H:)</b><br>B NTFS<br>F (主分区)                                                                          | 26.8<br>未分                                                   | 7 GB<br>182           |

图 3.14

#### 4. 压缩卷

比如 H 卷实际容量为 10GB, 若实际使用量一般不超过 5GB, 则可以将未使用的空间 腾一部分出来, 例如现在要压缩 3GB 出来,可以这样设置: 首先,选中磁盘 H 并右击,在 弹出的快捷菜单中选择"压缩卷"选项,在"压缩 H:"对话框中的"输入压缩空间量" 为 3072, 再单击"压缩"按钮, 然后完成压缩, 如图 3.15 所示。

| 压缩 H:                                                                      | x              |
|----------------------------------------------------------------------------|----------------|
| 压缩前的总计大小(MB):                                                              | 10240          |
| 可用压缩空间大小(MB):                                                              | 7118           |
| 输入压缩空间量(MB)(E):                                                            | 3072           |
| 压缩后的总计大小(MB):                                                              | 7168           |
| <ul> <li>无法将卷压缩到超出任何不可移动的文件所在的点。有关3<br/>参阅应用程序日志中的 "defrag" 事件。</li> </ul> | 完成该操作时间的详细信息,请 |
| 有关详细信息,请参阅磁盘管理帮助中的 <u>压缩基本卷</u> 。                                          |                |
|                                                                            | 压缩(S) 取消(C)    |

图 3.15

完成后我们会发现, H 卷的容量变为 7GB, 而未分配空间由 26.87GB 变为 29.87GB, 如图 3.16 所示。

第 3

章

| 卷                                                          | 布局  | 类型                                | 文件系统                               | 状态                     |           |                                |                 |                                          | 容量                             | 可用空间                                                                            | % 可用                             | 3                |
|------------------------------------------------------------|-----|-----------------------------------|------------------------------------|------------------------|-----------|--------------------------------|-----------------|------------------------------------------|--------------------------------|---------------------------------------------------------------------------------|----------------------------------|------------------|
| 🗀 (C:)                                                     | 简单  | 基本                                | NTFS                               | 状态良幼                   | 仔 (启动     | 1, 页面文件                        | ; 故障報           | 专储,主分区)                                  | 40.13 GB                       | 31.73 GB                                                                        | 79 %                             |                  |
| 💷 系统保留                                                     | 简单  | 基本                                | NTFS                               | 状态良好                   | 仔 (系统     | ҟ, 活动, 主⁄                      | 分区)             |                                          | 350 MB                         | 69 MB                                                                           | 20 %                             |                  |
| 📾 新建卷 (E:)                                                 | 简单  | 基本                                | NTFS                               | 状态良好                   | 子 (主分     | )区)                            |                 |                                          | 10.00 GB                       | 9.91 GB                                                                         | 99 %                             |                  |
| 📖 新建卷 (F:)                                                 | 简单  | 基本                                | NTFS                               | 状态良妙                   | 子 (主分     | )区)                            |                 |                                          | 5.00 GB                        | 4.94 GB                                                                         | 99 %                             |                  |
| 📖 新建卷 (G:)                                                 | 简单  | 基本                                | NTFS                               | 状态良                    | 子 (主分     | )区)                            |                 |                                          | 8.00 GB                        | 7.92 GB                                                                         | 99 %                             |                  |
| 🖙 新建卷 (H:)                                                 | 简单  | 基本                                | NTFS                               | 状态良好                   | 子 (主分     | )区)                            |                 |                                          | 7.00 GB                        | 6.92 GB                                                                         | 99 %                             |                  |
| 📼 新建卷 (I:)                                                 | 简单  | 基本                                | NTFS                               | 状态良妙                   | 子(主分      | )区)                            |                 |                                          | 2.00 GB                        | 1.95 GB                                                                         | 98 %                             |                  |
| 📼 新建卷 (J:)                                                 | 简单  | 基本                                | NTFS                               | 状态良好                   | 仔 (逻辑     | 輕动器)                           |                 |                                          | 2.00 GB                        | 1.95 GB                                                                         | 98 %                             |                  |
| 📾 新建卷 (K:)                                                 | 简单  | 基本                                | NTFS                               | 状态良妙                   | 仔 (逻辑     | 戰区动器)                          |                 |                                          | 2.00 GB                        | 1.95 GB                                                                         | 1 % 89                           | \                |
| ○ 新建業 (1-)                                                 | 简单  | 甘木                                | NTFS                               | 状态良妙                   | 仔 (逻辑     | 驱动器                            |                 |                                          | 2.00 GB                        | 1.95 GB                                                                         | 98 %                             |                  |
| ■新建を (L)                                                   | ιü+ | 9204×                             |                                    |                        |           |                                |                 |                                          |                                |                                                                                 |                                  |                  |
| □ 新建老 (L)<br>□ 磁盘 0<br>基本                                  |     | 至午                                | · (C:)                             | )                      |           | 新建卷(                           | I:)             | 新建卷 (J:)                                 | 新建卷(1                          | (;) 新建者                                                                         | <del>چ</del> (L:)                |                  |
| □ 新建る (L.)<br>□ 磁盘 0<br>基本<br>60.00 GB<br>联机               |     | 至4<br>系统(f<br>350 N<br>状态良        | 留 (C:)<br>AB 40.13<br>好 状态         | )<br>3 GB NT<br>良好 (启动 | FS<br>劝,页 | <b>新建卷(</b><br>2.00 GB<br>状态良好 | I)<br>NTI<br>(住 | <b>新建卷 (J:)</b><br>2.00 GB NT<br>状态良好 (逐 | <b>新建卷(</b><br>2.00 GB<br>状态良好 | ()<br>新建省<br>NTI 2.000<br>(逻 状态图                                                | <b>羑 (L:)</b><br>GB NTI<br>迟好 (逻 | 11.53 GB<br>可用空间 |
| □ 新建き(L)<br>□ 磁盘 0<br>基本<br>60.00 GB<br>联机<br>□ 磁盘 1<br>其本 |     | 至年<br><b>系统()</b><br>350 N<br>状态良 | CC:)<br>(C:)<br>(AB<br>40.1:<br>状态 | )<br>3 GB NT<br>良好 (启示 | FS<br>肋,页 | <b>新建卷(</b><br>2.00 GB<br>状态良好 | E)<br>NTI<br>(主 | <b>新建卷 (J:)</b><br>2.00 GB NT<br>状态良好 (逐 | <b>新建卷(</b><br>2.00 GB<br>状态良好 | ()<br>()<br>()<br>()<br>()<br>()<br>()<br>()<br>()<br>()<br>()<br>()<br>()<br>( | <b>\$ (L:)</b><br>GB NTI<br>好 (逻 | 11.53 GB<br>可用空间 |

图 3.16

### 3.3 动态磁盘的管理

动态磁盘支持多种类型的动态卷,包括简单卷、跨区卷、带区卷、镜像卷和 RAID-5 卷。在配置动态磁盘之前,需要将基本磁盘转换为动态磁盘。

方法是:右击要转换的磁盘(如磁盘1),在弹出的快捷菜单中选择"转换为动态磁盘"选项,勾选要转换的磁盘,单击"确定"按钮,如图 3.17 所示。

| 转换为动态磁盘               | х |
|-----------------------|---|
| 选择至少一个基本磁盘,将其转换成动态磁盘。 |   |
| 磁盘(D):                |   |
| □ 磁盘 0 ☑ 磁盘 1         |   |
|                       |   |
|                       |   |
|                       |   |
| 确定取消                  |   |
|                       |   |

图 3.17

再选择"磁盘1",单击"转换"按钮,再确定继续单击"是"按钮,如图 3.18 所示。 此时发现磁盘1 的类型由"基本"变为"动态",另外,转换之前 E、F、G 和 H 四个 卷是基本卷,转换后变为简单卷(卷的颜色由深蓝变为黄绿色),如图 3.19 所示。

58

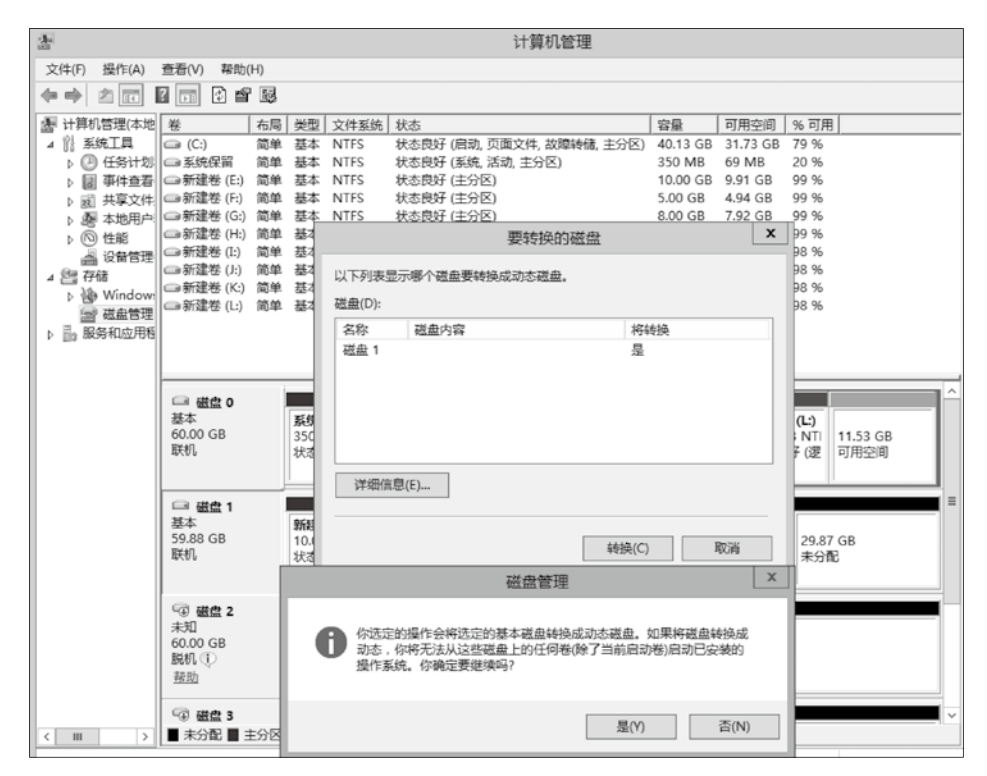

#### 图 3.18

| [ | 卷                              | 布局 | 类型                         | 文件系统                                | 状态                  |                             |                                  |                         |                                          | 容量               | al de                          | 可用                      | 腔间                          | % 可用                         |                  |   |
|---|--------------------------------|----|----------------------------|-------------------------------------|---------------------|-----------------------------|----------------------------------|-------------------------|------------------------------------------|------------------|--------------------------------|-------------------------|-----------------------------|------------------------------|------------------|---|
|   | 📾 (C:)                         | 简单 | 基本                         | NTFS                                | 状态良好                | 子(启动                        | ), 页面文件                          | , 故障                    | (裝储,主分区)                                 | 40.1             | 13 GB                          | 31.                     | 73 GB                       | 79 %                         |                  |   |
|   | 💷 系统保留                         | 简单 | 基本                         | NTFS                                | 状态良好                | 子 (系统                       | 5, 活动, 主分                        | )区)                     |                                          | 350              | MB                             | 69                      | MB                          | 20 %                         |                  |   |
|   | 🖙 新建卷 (E:)                     | 简单 | 动态                         | NTFS                                | 状态良好                | 子                           |                                  |                         |                                          | 10.0             | 00 GB                          | 9.9                     | 1 GB                        | 99 %                         |                  |   |
|   | 🖙 新建卷 (F:)                     | 简单 | 动态                         | NTFS                                | 状态良好                | <del>7</del>                |                                  |                         |                                          | 5.00             | ) GB                           | 4.9                     | 4 GB                        | 99 %                         |                  |   |
|   | 🖙 新建卷 (G:)                     | 简单 | 动态                         | NTFS                                | 状态良好                | Ŧ                           |                                  |                         |                                          | 8.00             | ) GB                           | 7.9                     | 2 GB                        | 99 %                         |                  |   |
|   | 📾 新建卷 (H:)                     | 简单 | 动态                         | NTFS                                | 状态良好                | Ŧ                           |                                  |                         |                                          | 7.00             | ) GB                           | 6.9                     | 2 GB                        | 99 %                         |                  |   |
|   | 🖙 新建卷 (I:)                     | 简单 | 基本                         | NTFS                                | 状态良好                | 子(主分                        | ·区)                              |                         |                                          | 2.00             | ) GB                           | 1.9                     | 5 GB                        | 98 %                         |                  |   |
|   | 🖙 新建卷 (J:)                     | 简单 | 基本                         | NTFS                                | 状态良好                | 子 (逻辑                       | 驱动器)                             |                         |                                          | 2.00             | ) GB                           | 1.9                     | 5 GB                        | 98 %                         |                  |   |
|   | 🖙 新建卷 (K:)                     | 简单 | 基本                         | NTFS                                | 状态良好                | 子 (逻辑                       | 驱动器)                             |                         |                                          | 2.00             | ) GB                           | 1.9                     | 5 GB                        | 98 %                         |                  |   |
|   | 🖙 新建卷 (L:)                     | 简单 | 基本                         | NTFS                                | 状态良好                | 子 (逻辑                       | 驱动器)                             |                         |                                          | 2.00             | ) GB                           | 1.9                     | 5 GB                        | 98 %                         |                  |   |
|   | □ 磁盘 0<br>基本<br>60.00 GB<br>联机 |    | <b>系统(</b><br>350 M<br>状态良 | <b>羅 (C:)</b><br>AB 40.13<br>設好 状态图 | ) GB NT<br>財 (启:    | FS<br>肋, 页                  | <b>新建卷(</b><br>2.00 GB 日<br>状态良好 | <b>:)</b><br>NTI<br>(主  | <b>新建卷 (J:)</b><br>2.00 GB NT<br>状态良好 (遂 | 新版<br>2.0<br>状:3 | <b>世卷 (1</b><br>0 GB  <br>5.良好 | <b>K:)</b><br>NTI<br>(逻 | <b>新建卷</b><br>2.00 G<br>状态良 | <b>(L:)</b><br>B NTI<br>好 (逻 | 11.53 GB<br>可用空间 | ^ |
|   | □ 磁盘 1<br>动态<br>59.88 GB<br>联机 |    | <b>新建省</b><br>10.00<br>状态良 | GB NTFS<br>設子                       | <b>新</b><br>5.<br>状 | <b>建卷</b><br>00 GB  <br>态良好 | NTFS                             | <b>新翅</b><br>8.00<br>状态 | 卷<br>) GB NTFS<br>5良好                    | AL               | <b>新建卷</b><br>7.00 G<br>犬态良    | B NT<br>好               | FS                          | 29.87<br>未分配                 | GB<br>}          | = |
|   |                                |    |                            |                                     |                     |                             |                                  |                         |                                          | - 11             |                                |                         |                             |                              |                  |   |

图 3.19

# 3.3.1 简单卷

简单卷是动态卷中的基本单位,与基本磁盘的分区较相似,但是它没有空间的限制以 及数量的限制。当简单卷的空间不够用时,也可以通过扩展卷来扩充其空间,而这丝毫不 59

### 会影响其中的数据。

简单卷的创建方法和前面基本卷的创建方法类似,也可以扩展和压缩,更改驱动器 号等。

| □ 磁盘 0<br>基本<br>60.00 GB<br>联机 | <b>系统保</b><br>350 MI<br>状态良      | <b>新建卷</b><br>2.00 GB<br>状态良好 | (1±)<br>N                     | <b>新建卷(</b> )<br>2.00 GB f<br>状态良好 | <b>新建卷 (K</b><br>2.00 GB N<br>状态良好 ( | <b>新建卷</b><br>2.00 G<br>状态良         | <b>(L</b><br>iB N<br>好(         | 11.53 GB<br>可用空间   |            |            |
|--------------------------------|----------------------------------|-------------------------------|-------------------------------|------------------------------------|--------------------------------------|-------------------------------------|---------------------------------|--------------------|------------|------------|
| □ 磁盘 1<br>动态<br>59.88 GB<br>联机 | <b>新建卷 (</b><br>10.00 GE<br>状态良好 | <b>E:)</b><br>3 NTFS          | <b>新建卷</b><br>5.00 GB<br>状态良好 | <b>(F:)</b><br>3 NTFS<br>₹         | <b>新</b><br>8.0<br>状                 | <b>建卷 (G:)</b><br>00 GB NTFS<br>态良好 | <b>新建卷 (</b><br>7.00 GB<br>状态良好 | <b>H:)</b><br>NTFS | 29.8<br>未分 | 87 GB<br>配 |
| □ 磁盘 2<br>动态<br>60.00 GB<br>联机 | <b>新加卷 (</b><br>2.00 GB<br>状态良好  | <b>M:)</b><br>NTFS            |                               |                                    |                                      | 58.00 GB<br>未分配                     |                                 |                    |            |            |
| □ 磁盘 3<br>动态<br>60.00 GB<br>联机 | 60.00 GE<br>未分配                  | 3                             |                               |                                    |                                      |                                     |                                 |                    |            |            |

例如我们用磁盘 2,新建一个简单卷 M,大小为 2GB,如图 3.20 所示。

图 3.20

如果觉得该卷容量太小,可以再扩展,如图 3.21 所示。扩展时可以选择"磁盘 2",并 设置选择空间量 1024MB,完成后,发现卷 M 的容量变为 3072MB。

|                                            | 扩展卷向导                                      | x |
|--------------------------------------------|--------------------------------------------|---|
| 选择磁盘<br>你可以用至少一个磁盘上的空间。                    | 宋扩展卷。                                      |   |
| 可用(V):<br>磁盘 1  30589 MB<br>磁盘 3  61437 MB | 已连的(S):<br>添加(A) ><br>< 删除(R)<br>< 全部删除(M) |   |
| 卷大小总数(MB):                                 | 3072                                       |   |
| 最大可用空间量(MB):<br>选择空间量(MB)(E):              | 1024                                       |   |
|                                            | < 上一步(B) 下一步(N) > 取消                       |   |

图 3.21

简单卷的扩展只能在同一块磁盘上进行。如果在扩展时,选择的是在磁盘 3 上增加 1024MB,则卷 M 的类型发生了变化,即变为了跨区卷,如图 3.22 所示。

| □ 磁盘 0<br>基本<br>60.00 GB<br>联机                                             | <b>系统保i</b><br>350 Mi<br>状态良好<br>状态良好       | B NTFS<br>F (启动,<br>大态良)                | (L):<br>BN 2.00 GB 1<br>状态良好            | <b>新建卷 (K</b><br>2.00 GB N<br>状态良好 ( | <b>新建卷</b><br>2.00 G<br>状态良 | (L)<br>B N<br>日 11.53 GB<br>可用空间 |
|----------------------------------------------------------------------------|---------------------------------------------|-----------------------------------------|-----------------------------------------|--------------------------------------|-----------------------------|----------------------------------|
| □ 磁盘 1<br>动态<br>59.88 GB<br>联机                                             | <b>新建卷 (E:)</b><br>10.00 GB NTFS<br>状态良好    | <b>新建卷 (F:)</b><br>5.00 GB NTFS<br>状态良好 | <b>新建卷 (G:)</b><br>8.00 GB NTFS<br>状态良好 | <b>新建卷(H</b><br>7.00 GB N<br>状态良好    | <b>I:)</b><br>ITFS          | 29.87 GB<br>未分配                  |
| □ 磁盘 2<br>动态<br>60.00 GB<br>联机                                             | <b>新加卷 (M:)</b><br>2.00 GB NTFS<br>状态良好     |                                         | 58.00 GB<br>未分配                         |                                      |                             |                                  |
| <ul> <li>□ 磁盘 3<br/>动态<br/>60.00 GB<br/>联机</li> <li>■ 未分配 ■ 主分区</li> </ul> | 新加卷 (M:)<br>1.00 GB NTFS<br>状态良好<br>計展分区 可用 | 空间 📕 逻辑驱动                               | 59.00 GB<br>未分配<br>器 ■ 简单卷 ■ 影          | 区卷                                   |                             |                                  |

图 3.22

### 3.3.2 跨区卷

跨区卷是一个包含多块磁盘上的空间的卷(最多 32 块),向跨区卷中存储数据信息的 顺序是存满第一块磁盘再逐渐向后面的磁盘中存储。通过创建跨区卷,我们可以将多块物 理磁盘中的空余空间分配成同一个卷,可以有效利用资源,每块磁盘容量可以不同。但是, 跨区卷并不能提高性能,也没有容错功能。

我们在磁盘 2 上建立跨区卷,然后设置在磁盘 2 上使用 2048MB,在磁盘 3 上使用 3072MB,如图 3.23 所示。

|                                             | 新建跨区卷                     | l                                       | x |
|---------------------------------------------|---------------------------|-----------------------------------------|---|
| 选择磁盘<br>你可以选择磁盘并为此卷设置磁盘                     | 大小。                       |                                         |   |
| 选择要使用的磁盘,然后单击"添                             | ba".                      |                                         |   |
| 可用(V):<br>磁盘 1  30589 MB                    | 添加(A) > < 删除(R) < 全部删除(M) | 已选的(S):<br>磁盘 2 2048 MB<br>磁盘 3 3072 MB |   |
| 卷大小总数(MB):<br>最大可用空间量(MB):<br>选择空间量(MB)(E): |                           | 5120<br>61437<br>3072                   |   |
|                                             | < 上─步                     | (B) 下一步(N) > 取消                         |   |
|                                             | 图 3.23                    |                                         |   |

61

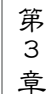

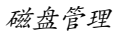

最后创建的跨区卷 N 容量为 5G, 如图 3.24 所示。

| 244                                                                                                    |                            | ALC TRUE                                                                                         | A 141 mm ( ) A                                                                | 10.1                        |                                         |                                                                                                    |                                                             |                                                                                                    | -                                                                 |              | and and the local division of the | A      |        |
|----------------------------------------------------------------------------------------------------|----------------------------|--------------------------------------------------------------------------------------------------|-------------------------------------------------------------------------------|-----------------------------|-----------------------------------------|----------------------------------------------------------------------------------------------------|-------------------------------------------------------------|----------------------------------------------------------------------------------------------------|-------------------------------------------------------------------|--------------|-----------------------------------|--------|--------|
| 卷                                                                                                    | 布局                         | 类型                                                                                               | 文件系统                                                                          | 状态                          |                                         |                                                                                                    |                                                             |                                                                                                    | 容量                                                                | 可用           | 空间                                | % 可用   | ^      |
| (C:)                                                                                                    | 简单                         | 基本                                                                                               | NTFS                                                                          | 状态良好                        | (启动,                                    | 页面文                                                                                                    | 件,故障转储,                                                     | 主分区)                                                                                                  | 40.13 G                                                           | B 31.7       | 0 GB                              | 79 %   |        |
| □ 系统保留                                                                                                    | 简单                         | 基本                                                                                               | NTFS                                                                          | 状态良好                        | (系统,                                    | 活动, 3                                                                                                    | 主分区)                                                        |                                                                                                    | 350 MB                                                            | 69 N         | ИB                                | 20 %   |        |
| □■新加卷 (                                                                                                    | 简单                         | 动态                                                                                               | NTFS                                                                          | 状态良好                        |                                         |                                                                                                    |                                                             |                                                                                                    | 2.00 GB                                                           | 1.95         | GB                                | 98 %   |        |
| □●新加卷 (N:)                                                                                                    | 跨区                         | 动态                                                                                               | NTFS                                                                          | 状态良好                        |                                         |                                                                                                    |                                                             |                                                                                                    | 5.00 GB                                                           | 4.94         | GB                                | 99 %   | =      |
| 🖙 新建卷 (E:)                                                                                                    | 简单                         | 动态                                                                                               | NTFS                                                                          | 状态良好                        |                                         |                                                                                                    |                                                             |                                                                                                    | 10.00 G                                                           | B 9.91       | GB                                | 99 %   | -      |
| 📾 新建卷 (F:)                                                                                                    | 简单                         | 动态                                                                                               | NTFS                                                                          | 状态良好                        |                                         |                                                                                                    |                                                             |                                                                                                    | 5.00 GB                                                           | 4.94         | GB                                | 99 %   |        |
| 🖙 新建卷 (G:)                                                                                                    | 简单                         | 动态                                                                                               | NTFS                                                                          | 状态良好                        |                                         |                                                                                                    |                                                             |                                                                                                    | 8.00 GB                                                           | 7.92         | GB                                | 99 %   |        |
| 📾 新建卷 (H:)                                                                                                    | 简单                         | 动态                                                                                               | NTFS                                                                          | 状态良好                        |                                         |                                                                                                    |                                                             |                                                                                                    | 7.00 GB                                                           | 6.92         | GB                                | 99 %   |        |
| 📾 新建卷 (I:)                                                                                                    | 简单                         | 基本                                                                                               | NTFS                                                                          | 状态良好                        | (主分[                                    | ⊠)                                                                                                    |                                                             |                                                                                                    | 2.00 GB                                                           | 1.95         | GB                                | 98 %   |        |
| 🖙 新建卷 (J:)                                                                                                    | 简单                         | 基本                                                                                               | NTFS                                                                          | 状态良好                        | (逻辑)                                    | 返动器)                                                                                                    |                                                             |                                                                                                    | 2.00 GB                                                           | 1.95         | GB                                | 98 %   |        |
| 📾 新建卷 (K:)                                                                                                    | 简单                         | 基本                                                                                               | NTFS                                                                          | 状态良好                        | (逻辑)                                    | 返动器)                                                                                                    |                                                             |                                                                                                    | 2.00 GB                                                           | 1.95         | GB                                | 98 %   | $\sim$ |
|                                                                                                    |                            |                                                                                                  |                                                                               |                             |                                         |                                                                                                    |                                                             |                                                                                                    |                                                                   |              |                                   |        |        |
| 📾 磁盘 0                                                                                                    |                            |                                                                                                  |                                                                               |                             |                                         |                                                                                                    |                                                             |                                                                                                    |                                                                   |              |                                   |        | =      |
| 基本                                                                                                    |                            | 系统例                                                                                              | K (C:)                                                                        |                             | 新建                                      | 卷 (1:                                                                                                    | 新建卷(」                                                       | 新建卷                                                                                                   | t (K 新                                                            | 建卷 (L        |                                   |        | _      |
| 60.00 GB                                                                                                    |                            | 350 N                                                                                            | 40.13                                                                         | GB NTFS                     | 2.00                                    | GB N                                                                                                    | 2.00 GB 1                                                   | 2.00 0                                                                                                | 6B N 2.0                                                          | 0 GB N       | 11.                               | .53 GB |        |
| 联机                                                                                                    |                            | 状态良                                                                                              | お 状态良                                                                         | 好 (启动,                      | 状态                                      | :良好 (                                                                                                    | 状态良好                                                        | 状态良                                                                                                   | 蚜(  状ォ                                                            | 초良好 (        | 可用                                | 空间     |        |
|                                                                                                    |                            |                                                                                                  |                                                                               |                             |                                         |                                                                                                    |                                                             |                                                                                                    |                                                                   |              |                                   |        |        |
|                                                                                                    |                            |                                                                                                  |                                                                               |                             |                                         |                                                                                                    |                                                             |                                                                                                    |                                                                   |              |                                   |        |        |
|                                                                                                    | -                          |                                                                                                  |                                                                               |                             |                                         |                                                                                                    | <u> </u>                                                    | <u> </u>                                                                                              |                                                                   |              |                                   |        | -41    |
| 📾 磁盘 1                                                                                                    | -i                         |                                                                                                  |                                                                               |                             |                                         |                                                                                                    | <u> </u>                                                    |                                                                                                    |                                                                   |              |                                   |        | -11    |
| 磁盘 1     动态                                                                                                    | Ī                          | 新建卷                                                                                              | ; (E:)                                                                        | 新建卷                         | (F:)                                    | 3                                                                                                    | 建卷 (G:)                                                     | 新建                                                                                                    | 送 (H:)                                                            |              | 1                                 |        |        |
| □ 磁盘 1<br>动态<br>59.88 GB                                                                                                    | Ī                          | 新建着<br>10.00                                                                                     | <b>; (E:)</b><br>GB NTFS                                                      | <b>新建卷</b><br>5.00 G        | (F:)<br>B NTF                           | S 8.                                                                                                    | 建卷 (G:)<br>00 GB NTFS                                       | 新建<br>7.00                                                                                            | <b>卷 (H:)</b><br>) GB NTFS                                        | 29           | .87 G                             | B      | <br>   |
| □ 磁盘 1<br>动态<br>59.88 GB<br>联机                                                                                                 | J                          | <b>新建</b> 着<br>10.00<br>状态良                                                                      | 〕<br><b>6</b> GB NTFS<br>鼓子                                                   | <b>新建卷</b><br>5.00 G<br>状态良 | ( <b>F:)</b><br>B NTF<br>好              | S 8.<br>分                                                                                                    | 建卷 (G:)<br>00 GB NTFS<br>法良好                                | 新建<br>7.00<br>状态                                                                                      | <b>卷 (H:)</b><br>) GB NTFS<br>:良好                                 | 。<br>29<br>未 | 」<br>.87 G<br>分配                  | B      | ■      |
| □3 磁盘 1<br>动态<br>59.88 GB<br>联机                                                                                                | j                          | <b>新建</b> 着<br>10.00<br>状态良                                                                      | 》<br>GB NTFS<br>好                                                             | <b>新建卷</b><br>5.00 G<br>状态良 | ( <b>F:)</b><br>B NTF<br>好              | で<br>S 8.<br>分                                                                                                    | 建卷 (G:)<br>00 GB NTFS<br>态良好                                | <b>新建</b><br>7.00<br>状态                                                                               | <b>卷 (H:)</b><br>) GB NTFS<br>浪好                                  | 。<br>29<br>未 |                                   | В      |        |
| ☐ 磁盘 1<br>动态<br>59.88 GB<br>联机                                                                                                 | J                          | <b>新建</b> 卷<br>10.00<br>状态良                                                                      | 》<br>GB NTFS<br>好                                                             | <b>新建卷</b><br>5.00 G<br>状态良 | <b>(F:)</b><br>B NTF<br>好               | S 8.<br>分                                                                                                    | 建卷 (G:)<br>00 GB NTFS<br>态良好                                | <b>新建</b><br>7.00<br>状态                                                                               | <b>卷 (H:)</b><br>) GB NTFS<br>:良好                                 | 29<br>未      | .87 G<br>分配                       | В      | =      |
| □ 磁盘 1<br>动态<br>59.88 GB<br>联机                                                                                                 |                            | <b>新建卷</b><br>10.00<br>状态良                                                                       | 「<br>GB NTFS<br>砂子                                                            | 新建卷<br>5.00 G<br>状态良        | <b>(F:)</b><br>B NTF<br>好               | S 8.<br>サ                                                                                                    | 建卷 (G:)<br>00 GB NTFS<br>态良好                                | 新建<br>7.00<br>状态                                                                                      | 诺 (H:)<br>) GB NTFS<br>。良好                                        | 29<br>未      | .87 G<br>分配                       | В      |        |
| <ul> <li>□ 磁盘 1</li> <li>动态</li> <li>59.88 GB</li> <li>联机</li> <li>□ 磁盘 2</li> <li>动态</li> </ul>                               | ]                          | 新建着<br>10.00<br>状态质                                                                              | \$ (E:)<br>GB NTFS<br>好                                                       | 新建卷<br>5.00 G<br>状态良        | (F:)<br>B NTF<br>好                      | S 第<br>8.<br>サ                                                                                                    | 建卷 (G:)<br>00 GB NTFS<br>态良好                                | 新建7.00状态                                                                                              | □<br>● GB NTFS<br>◎ 良好                                            | 29<br>未      | .87 G<br>分配                       | В      |        |
| □ 磁盘 1<br>动态<br>59.88 GB<br>联机<br>□ 磁盘 2<br>动态<br>60.00 GB                                                                     |                            | 新建卷<br>10.00<br>状态同<br>新加着<br>2.00 (                                                             | \$ (E:)<br>GB NTFS<br>好<br>\$ (M:)<br>3B NTFS                                 | 新建卷<br>5.00 G<br>状态良        | (F:)<br>B NTF<br>好<br>新加<br>2.00        | S<br>第<br>数<br>数<br>の<br>の<br>の<br>の<br>の<br>の<br>の<br>の<br>の<br>の<br>の<br>の<br>の<br>の<br>の<br>の<br>の               | 建卷 (G:)<br>00 GB NTFS<br>态良好<br>()<br>TFS                   | 新建<br>7.00<br>状态                                                                                      | 学 <b>卷 (H:)</b><br>) GB NTFS<br>。良好<br>00 GB                      | 29<br>未      | .87 G<br>分配                       | В      |        |
| <ul> <li>□ 磁盘 1</li> <li>动态</li> <li>59.88 GB</li> <li>联机</li> <li>□ 磁盘 2</li> <li>动态</li> <li>60.00 GB</li> <li>联机</li> </ul> | F                          | 新建着<br>10.00<br>状态良<br>新加着<br>2.00 (<br>状态良                                                      | (E:)<br>GB NTFS<br>好<br>(M:)<br>GB NTFS<br>好                                  | 新建卷<br>5.00 G<br>状态良        | (F:)<br>B NTF<br>好<br>新加<br>2.00<br>状态  | S 第<br>勝<br>勝<br>(N:<br>の<br>の<br>の<br>の<br>に<br>の<br>の<br>に<br>の<br>の<br>の<br>に<br>の<br>の<br>の<br>の<br>の<br>の<br>の | 建卷 (G:)<br>00 GB NTFS<br>态良好<br>)<br>TFS                    | 新題 7.00 状态                                                                                            | <br>  2<br>  後 (H:)<br>) GB NTFS<br>  良好<br>  回<br>  回<br>  回     | 5<br>29<br>未 | .87 G<br>分配                       | В      |        |
| <ul> <li>□ 磁盘 1<br/>动态<br/>59.88 GB<br/>联机</li> <li>□ 磁盘 2<br/>动态<br/>60.00 GB<br/>联机</li> </ul>                               | <br>                       | 新建着<br>10.00<br>状态良<br>新加着<br>2.00 (<br>状态良                                                      | 『<br>GB NTFS<br>好<br>纾<br>\$ (M:)<br>3B NTFS<br>波子                            | 新建卷<br>5.00 G<br>状态良        | (F:)<br>B NTF<br>好<br>新加<br>2.00<br>状态  | S 第<br>8、<br>り<br>GB N<br>2、<br>良好                                                                                  | 建卷 (G:)<br>00 GB NTFS<br>态良好<br>)<br>TFS                    | 新建<br>7.00<br>状态<br>56.0<br>未分                                                                        | 送 (H:)<br>) GB NTFS<br>良好<br>00 GB<br>配                           | 5<br>29<br>未 | .87 G<br>分配                       | B      |        |
| <ul> <li>□ 磁盘 1<br/>动态<br/>59.88 GB<br/>联机</li> <li>□ 磁盘 2<br/>动态<br/>60.00 GB<br/>联机</li> </ul>                               | F                          | <b>新建</b> 着<br>10.00<br>状态同<br><b>新加</b> 着<br>2.00 (<br>状态同                                      | (E:)<br>GB NTFS<br>数子<br>ま(M:)<br>3B NTFS<br>数子                               | 新建卷<br>5.00 G<br>状态良        | (F:)<br>B NTF<br>好<br>新加<br>2.00<br>状态  | S 第<br>総<br>) GB N<br>:良好                                                                                           | 建卷 (G:)<br>00 GB NTFS<br>法良好<br>)<br>TFS                    | 新建<br>7.00<br>状态                                                                                      | 学 <b>卷 (H:)</b><br>0 GB NTFS<br>定好<br>00 GB<br>面                  | 29<br>未      | .87 G<br>分配                       | В      |        |
| □ 磁盘 1<br>动态<br>59.88 GB<br>联机<br>□ 磁盘 2<br>动态<br>60.00 GB<br>联机                                                               | F                          | <b>新建着</b><br>10.00<br>状态同<br><b>新加卷</b><br>2.00 (<br>状态同                                        | [ <sup>1</sup><br>GB NTFS<br>破牙<br>≹ (M:)<br>3B NTFS<br>談子                    | <b>新建卷</b><br>5.00 G<br>状态良 | (F:)<br>B NTF<br>好<br>新加<br>2.00<br>状态  | S<br>第<br>88、<br>サ<br>日 <b>巻 (N</b> :<br>0 GB N <sup>1</sup><br>定良好                                                 | 建卷 (G:)<br>00 GB NTFS<br>法良好<br>)<br>TFS                    | 新規<br>7.00<br>状态<br>56.0<br>未分                                                                        | <sup> </sup><br>0 GB NTFS<br>良好<br>00 GB<br>配                     | 29<br>未      | .87 G<br>分配                       | B      |        |
| □ 磁盘 1<br>动态<br>59.88 GB<br>联机<br>□ 磁盘 2<br>动态<br>60.00 GB<br>联机                                                               | F                          | 新建着<br>10.00<br>状态目<br>新加着<br>2.00(<br>状态目<br>新加着                                                | [년<br>GB NTFS<br>평子<br>第 (M:)<br>3B NTFS<br>평子                                | <b>新建卷</b><br>5.00 G<br>状态良 | (F:)<br>B NTF<br>好<br>(新加<br>2.00<br>状态 | S<br>第<br>8<br>り<br>GB<br>い<br>定<br>段<br>好                                                                          | 建卷 (G:)<br>00 GB NTFS<br>态良好<br>)<br>TFS                    | <b>新規</b><br>7.00<br>状态                                                                               | <sup>  </sup><br><b>塔 (H:)</b><br>) GB NTFS<br>:良好<br>)0 GB<br>☆配 | 5<br>29<br>未 | .87 G<br>分配                       | B      |        |
| □ 磁盘 1<br>动态<br>59.88 GB<br>联机<br>□ 磁盘 2<br>动态<br>60.00 GB<br>联机<br>□ 磁盘 3<br>动态<br>60.00 GB                                   | ء                          | 新建 <sup>4</sup><br>10.00<br>状态目<br>新加 <sup>4</sup><br>2.00 (<br>状态目<br>新加 <sup>4</sup><br>3.00 ( | (M:)<br>3B NTFS<br>数子<br>\$ (M:)<br>3B NTFS<br>数子<br>\$ (N:)<br>3B NTFS<br>数子 | <b>新建卷</b><br>5.00 G<br>状态良 | (F:)<br>B NTF<br>好<br>新加<br>2.00<br>状态  | S 第<br>8.<br>り<br>GB N<br>良好                                                                                        | 建卷 (G:)<br>00 GB NTFS<br>态良好<br>)<br>TFS<br>57.00 GB        | <b>新規</b><br>7.00<br>状态                                                                               | <sup>  </sup><br>○ GB NTFS<br>:良好<br>00 GB<br>電                   | 5<br>29<br>未 | .87 G<br>分配                       | В      |        |
| □ 磁盘 1<br>动态<br>59.88 GB<br>联机<br>□ 磁盘 2<br>动态<br>60.00 GB<br>联机<br>□ 动态<br>60.00 GB<br>联机                                     | F                          | <b>新建</b> 着<br>10.00<br>状态良<br><b>新加着</b><br>2.00 (<br>状态良<br><b>新加着</b><br>3.00 (<br>状态良        | □                                                                             | <b>新建卷</b><br>5.00 G<br>状态良 | (F:)<br>B NTF<br>好<br>新加<br>2.00<br>状态  | S 第<br>8.<br>り<br>GB N<br>良好                                                                                        | 建卷 (G:)<br>00 GB NTFS<br>法良好<br>)<br>TFS<br>57.00 GB<br>未分配 | <b>新</b><br>新<br>7.00<br>状<br>法<br>参                                                                  | 1<br>9 GB NTFS<br>良好<br>00 GB<br>配                                | 29<br>未      | 」<br>87 G<br>分配                   | B      |        |
| □ 磁盘 1<br>动态<br>59.88 GB<br>联机<br>□ 磁盘 2<br>动态<br>60.00 GB<br>联机<br>□ 磁盘 3<br>动态<br>60.00 GB<br>联机                             | ء<br>1<br>1<br>1<br>1<br>1 | <b>新建</b> 名<br>10.00<br>状态良<br><b>新加名</b><br>2.00 (<br>状态良<br><b>新加名</b><br>3.00 (<br>状态良        | (M:)<br>3B NTFS<br>設好<br>第 (M:)<br>3B NTFS<br>設子<br>第 (N2)<br>3B NTFS<br>設好   | <b>新建卷</b><br>5.00 G<br>状态良 | (F:)<br>B NTF<br>好<br>新加<br>2.00<br>状态  | S 第8<br>米<br>ジ<br>のGB N<br>に良好                                                                                      | 建卷 (G:)<br>00 GB NTFS<br>法良好<br>)<br>TFS<br>57.00 GB<br>未分配 | 新<br>新<br>新<br>新<br>新<br>初<br>、<br>の<br>、<br>、<br>、<br>、<br>、<br>、<br>、<br>、<br>、<br>、<br>、<br>、<br>、 | <sup>1</sup><br>9 GB NTFS<br>良好<br>00 GB<br>配                     | 29<br>未      | .87 G<br>分配                       | В      |        |

图 3.24

### 3.3.3 带区卷

带区卷是由两个或多个磁盘中的空余空间组成的卷(最多 32 块磁盘),与跨区卷不同 的是,每块磁盘分配的容量大小必须相同,在向带区卷中写入数据时,数据被分割成 64KB 的数据块,然后同时向阵列中的每一块磁盘写入不同的数据块。这个过程显著提高了磁盘 效率和性能,但是,带区卷也不提供容错性。

在磁盘2的未分配区右击,选择新建带区卷,将磁盘3从"可用"框添加进"已选的" 框,然后设置选择空间量为2048MB(注意这里不能分别为每块磁盘设置不同的容量),再 下一步,如图3.25所示。

最后创建好带区卷O,容量为4GB,如图 3.26 所示。

### 3.3.4 镜像卷

我们可以很简单地解释镜像卷为一个带有一份完全相同的副本的简单卷,它需要两 块磁盘,一块存储运作中的数据,一块存储完全一样的那份副本,当一块磁盘失败时, 另一块磁盘可以立即使用,避免了数据丢失。镜像卷提供了容错性,但是它不提供性能 的优化。

|                                             | 新建带区卷                           | ×                                       |
|---------------------------------------------|---------------------------------|-----------------------------------------|
| 选择磁盘<br>你可以选择磁盘并为此卷设置磁盘                     | 盘大小。                            |                                         |
| 选择要使用的磁盘,然后单击"说                             | 忝加"。                            |                                         |
| 可用(V):<br>磁盘 1   30589 MB                   | 添加(A) ><br>< 删除(R)<br>< 全部删除(M) | 日选的(S):<br>磁曲 2 2048 MB<br>磁曲 3 2048 MB |
| 卷大小总数(MB):<br>最大可用空间量(MB):<br>选择空间量(MB)(E): |                                 | 4096<br>58365<br>2048                   |
|                                             | < 上一边                           | も(B) 下一步(N) > 取消                        |

图 3.25

| 卷                                                                                       | 布局  | 类型                          | 文件系统                            | 状态                          |                                |                             |                                     |                             | 容量                            |                    | 可用空间                           | % 可用          | ^      |
|-----------------------------------------------------------------------------------------|-----|-----------------------------|---------------------------------|-----------------------------|--------------------------------|-----------------------------|-------------------------------------|-----------------------------|-------------------------------|--------------------|--------------------------------|---------------|--------|
| (C:)                                                                                    | 简单  | 基本                          | NTFS                            | 状态良好                        | (启动,                           | 页面文                         | 牛, 故障转储,                            | 主分区)                        | 40.13                         | GB                 | 31.70 GB                       | 79 %          |        |
| 💷 系统保留                                                                                  | 简单  | 基本                          | NTFS                            | 状态良好                        | (系统,                           | 活动, 主                       | :分区)                                |                             | 350 N                         | //B                | 69 MB                          | 20 %          |        |
| 📾 新加卷 (                                                                                 | 简单  | 动态                          | NTFS                            | 状态良好                        |                                |                             |                                     |                             | 2.00 0                        | GΒ                 | 1.95 GB                        | 98 %          |        |
| 📾 新加卷 (N:)                                                                              | 跨区  | 动态                          | NTFS                            | 状态良好                        |                                |                             |                                     |                             | 5.00 0                        | GΒ                 | 4.94 GB                        | 99 %          | =      |
| 📾 新加卷 (O:)                                                                              | 帯区  | 动态                          | NTFS                            | 状态良好                        |                                |                             |                                     |                             | 4.00 (                        | GΒ                 | 3.94 GB                        | 99 %          |        |
| 📾 新建卷 (E:)                                                                              | 简单  | 动态                          | NTFS                            | 状态良好                        |                                |                             |                                     |                             | 10.00                         | GB                 | 9.91 GB                        | 99 %          |        |
| 🖙 新建卷 (F:)                                                                              | 简单  | 动态                          | NTFS                            | 状态良好                        |                                |                             |                                     |                             | 5.00 (                        | GΒ                 | 4.94 GB                        | 99 %          |        |
| 📾 新建卷 (G:)                                                                              | 简单  | 动态                          | NTFS                            | 状态良好                        |                                |                             |                                     |                             | 8.00 0                        | GΒ                 | 7.92 GB                        | 99 %          |        |
| 🖙 新建卷 (H:)                                                                              | 简单  | 动态                          | NTFS                            | 状态良好                        |                                |                             |                                     |                             | 7.00 0                        | GΒ                 | 6.92 GB                        | 99 %          |        |
| 🖙 新建卷 (I:)                                                                              | 简单  | 基本                          | NTFS                            | 状态良好                        | (主分図                           | ≤)                          |                                     |                             | 2.00 (                        | GΒ                 | 1.95 GB                        | 98 %          |        |
| 🖙 新建卷 (J:)                                                                              | 简单  | 基本                          | NTFS                            | 状态良好                        | (逻辑)                           | 区动器)                        |                                     |                             | 2.00 0                        | ЗB                 | 1.95 GB                        | 98 %          | $\sim$ |
|                                                                                         | i   |                             |                                 |                             |                                |                             |                                     |                             |                               | _                  |                                |               |        |
| □ 磁盘 0<br>基本<br>60.00 GB<br>联机                                                          |     | <b>系统例</b><br>350 N<br>状态良  | Rf (C:)<br>Ali<br>お<br>お<br>状态良 | GB NTFS<br>好 (启动,           | <b>新建</b><br>2.00<br>状态        | <b>卷 (1</b> )<br>GBN<br>良好( | <b>新建卷(J</b><br>2.00 GB M<br>状态良好   | <b>新建卷</b><br>2.00 G<br>状态良 | <b>(K</b><br>5BN<br>好(        | 新建名<br>2.00<br>状态即 | <b>勝 (L</b><br>GB N<br>設好 ( 可) | .53 GB<br>用空间 |        |
| 二 磁盘 1<br>动态<br>59.88 GB<br>联机                                                          |     | <b>新建</b> 卷<br>10.00<br>状态良 | <b>(E:)</b><br>GB NTFS<br>时     | <b>新建卷</b><br>5.00 G<br>状态良 | <b>(F:)</b><br>B NTF:<br>好     | S 新<br>8.0<br>状             | <b>建卷 (G:)</b><br>00 GB NTFS<br>态良好 | <b>新建</b><br>7.00<br>状态     | <b>卷 (H:</b><br>) GB N<br>:良好 | )<br>TFS           | 29.87 G<br>未分配                 | В             | =      |
| □ 磁盘 2<br>动态<br>60.00 GB<br>联机                                                          |     | <b>新加卷</b><br>2.00(<br>状态良  | <b>\$ (M:)</b><br>3B NTFS<br>設子 | <b>新加</b><br>2.00<br>状态     | <b>卷 (N:</b><br>GB N<br>良好     | )<br>TFS                    | <b>新加卷</b><br>2.00 GB<br>状态良好       | NTFS                        | 54<br>未                       | I.00(<br>分配        | ЗB                             |               |        |
| <ul> <li>□ 磁盘 3</li> <li>动态</li> <li>60.00 GB</li> <li>联机</li> <li>■ 未分配 ■ 目</li> </ul> | E分区 | 新加着<br>3.00 (<br>状态良        | <b>\$ (N:)</b><br>GB NTFS<br>时  | 用空间                         | <b>新加</b><br>2.00<br>状さ<br>逻辑驱 | <b>0 GB N</b><br>5良好<br>动器  | TFS<br>简单卷 ■ ₽                      | 55.                         | 00 GB<br>介配<br>帯区卷            |                    |                                |               | ~      |

图 3.26

如图 3.27 所示,只能添加两个磁盘,当将磁盘 2 和磁盘 3 添加进来后,"添加"按钮就 呈灰色,表示不能再添加磁盘,并且两块磁盘容量必须相同。最后创建好的镜像卷 P 容量 为 1GB,如图 3.28 所示,也就是说磁盘空间利用率为 50%。

53

第 3 章

64

|                                             | 新建镜像卷                           | x                                           |
|---------------------------------------------|---------------------------------|---------------------------------------------|
| 选择磁盘<br>你可以选择磁盘并为此卷设置磁盘:                    | 大小。                             |                                             |
| 选择要使用的磁盘,然后单击"添加                            | ID" <b>.</b>                    |                                             |
| 可用(V):<br>磁盘 1  30589 MB                    | 添加(A) ><br>< 删除(R)<br>< 全部删除(M) | 已选的(S):<br>磁盘 2   1024 MB<br>磁盘 3   1024 MB |
| 卷大小总数(MB):<br>最大可用空间量(MB):<br>选择空间量(MB)(E): |                                 | 1024<br>56317<br>1024                       |
|                                             | < 上一步                           | F(B) 下一步(N) > 取消                            |

图 3.27

| □ 磁盘 0<br>基本<br>60.00 GB<br>联机                                                       | <b>系统保i</b><br>350 MI<br>状态良好<br>状态良好           | B NTFS<br>F (启动, 状态良)                       | (L)<br>B N<br>B (<br>分 (<br>分 (<br>)<br>(<br>)<br>(<br>)<br>(<br>)<br>(<br>)<br>(<br>)<br>(<br>)<br>(<br>)<br>(<br>)<br>(<br>) | <b>新建卷 (K</b><br>2.00 GB N<br>状态良好 (<br>状态良        | <b>6 (L</b><br>GB N<br>时()<br>11.53 GB<br>可用空间 |
|--------------------------------------------------------------------------------------|-------------------------------------------------|---------------------------------------------|----------------------------------------------------------------------------------------------------|----------------------------------------------------|------------------------------------------------|
| □ 磁盘 1<br>动态<br>59.88 GB<br>联机                                                       | <b>新建卷 (E:)</b><br>10.00 GB NTFS<br>状态良好        | <b>新建卷 (F:)</b><br>5.00 GB NTFS<br>状态良好     | <b>新建卷 (G:)</b><br>8.00 GB NTFS<br>状态良好                                                                                        | <b>新建卷 (H:)</b><br>7.00 GB NTFS<br>状态良好            | 29.87 GB<br>未分配                                |
| □ 磁盘 2<br>动态<br>60.00 GB<br>联机                                                       | <b>新加卷 (M:)</b><br>2.00 GB NTFS<br>状态良好         | <b>新加卷 (N:)</b><br>2.00 GB NTFS<br>状态良好     | <b>新加卷 (O:)</b><br>2.00 GB NTFS<br>状态良好                                                                                        | 新加卷 (P:)<br>1.00 GB NTF5<br>状态良好                   | 3.00 GB<br>分配                                  |
| <ul> <li>□ 磁盘 3<br/>动态</li> <li>60.00 GB</li> <li>联机</li> <li>■ 未分配 ■ 主分区</li> </ul> | 新加卷 (N:)<br>3.00 GB NTFS<br>状态良好<br>■ 扩展分区 ■ 可用 | 新加卷 (O:)<br>2.00 GB NT<br>状态良好<br>空间 ■ 逻辑驱动 | FS 新加卷<br>1.00 GE<br>状态良好<br>器 ■ 简单卷 ■ 跨                                                                                       | (P:)<br>S NTFS<br>F 54.00 G<br>未分配<br>区卷 ■ 带区卷 ■ 第 | B<br>酸像卷                                       |

图 3.28

### 3.3.5 RAID-5 卷

所谓 RAID-5卷,就是指含有奇偶校验值的带区卷,Windows Server 2012 为卷集中的 每个磁盘添加一个奇偶校验值,这样在确保了带区卷优越性能的同时,还提供了容错性。 RAID-5卷至少包含3块磁盘,最多32块,阵列中任意一块磁盘失败时,都可以由另两块 磁盘中的信息做运算,并将失败的磁盘中的数据恢复。创建时也要求每块磁盘分配的容量 相同。如果每块磁盘分配2GB,最后由三块磁盘创建好的 RAID-5卷Q容量为4GB,如 图 3.29 所示,也就是说磁盘空间利用率为2/3(若是磁盘数量为n,则磁盘空间利用率为 (n-1)/n)。

| □ 磁盘 0<br>基本<br>60.00 GB<br>联机                                  | <b>系统保留</b><br>350 MB<br>状态良好<br>状态良好       | B NTFS 2.00 G<br>F (启动, 引 状态良           | (1:)<br>飛 N <sup>1</sup><br>約 <sup>6</sup> (日<br>秋志) | 卷 (J: 新建<br>GB N<br>良好 (; 状态       | <b>2巻 (K:)</b><br>0 GB N <sup>-</sup><br>5良好 (別<br>1 | 新建卷 (L:<br>2.00 GB N<br>伏态良好 () | )<br>11.53 GB<br>可用空间 |
|-----------------------------------------------------------------|---------------------------------------------|-----------------------------------------|------------------------------------------------------|------------------------------------|------------------------------------------------------|---------------------------------|-----------------------|
| □ 磁盘 1<br>动态<br>59.88 GB<br>联机                                  | <b>新建卷 (E:)</b><br>10.00 GB NTFS<br>状态良好    | 新建卷 (F:) 新<br>5.00 GB NTFS 8.<br>大态良好 状 | <b>建卷 (G:)</b><br>00 GB NTFS<br>态良好                  | <b>新建卷 (H</b><br>7.00 GB N<br>状态良好 | 1:)<br>ATFS 新加<br>状态                                 | <b>倦</b><br>) GB NT<br>:良好      | 27.87 GB<br>未分配       |
| □ 磁盘 2<br>动态<br>60.00 GB<br>联机                                  | <b>新加卷 (M:)</b><br>2.00 GB NTF: 2.0<br>状态良好 | 加卷(N:)<br>00 GB NTF:<br>を良好<br>ポオ       | 1卷 (O:)<br>9 GB NTF!<br>1。<br>良好<br>北                | 新加卷 (P:)<br>1.00 GB NT<br>犬态良好     | <b>新加卷</b><br>2.00 GB I<br>状态良好                      | NTF: 51                         | .00 GB<br>分配          |
| <ul> <li>□ 磁盘 3<br/>动态</li> <li>60.00 GB</li> <li>联机</li> </ul> | 新加巻 (N:)<br>3.00 GB NTFS<br>状态良好            | 新加卷 (O:)<br>2.00 GB NTFS<br>状态良好        | <b>新加卷 (P</b> :<br>1.00 GB N<br>状态良好                 | :)<br>ITFS 2.00<br>状态!             | Ø<br>GB NTFS<br>設好                                   | 52.00 (未分配                      | GB<br>RAID-5 英        |

图 3.29

RAID-5 卷的修复:为了验证 RAID-5 卷的容错性,下面来做一个模拟实验。将磁盘 3 移除,模拟磁盘损坏,这时状态为失败的重复,如图 3.30 所示。

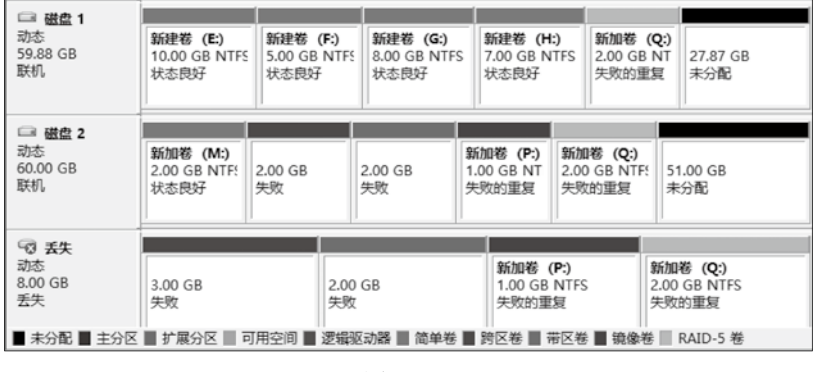

图 3.30

再添加磁盘3,然后联机、初始化并转换为动态磁盘,如图3.31所示。

| □ 磁盘 1<br>动态<br>59.88 GB<br>联机 | <b>新建卷 (E:)</b><br>10.00 GB №<br>状态良好 | <b>新建卷 (F</b><br>5.00 GB N<br>状态良好 | <b>新建卷 (G:</b><br>8.00 GB N<br>状态良好 | <b>新建卷(H</b><br>7.00 GB N<br>状态良好       | <b>新加卷</b><br>2.00 GB<br>失败的重 | (<br>27.87 GB<br>未分配 |
|--------------------------------|---------------------------------------|------------------------------------|-------------------------------------|-----------------------------------------|-------------------------------|----------------------|
| □ 磁盘 2<br>动态<br>60.00 GB<br>联机 | <b>新加卷(N</b><br>2.00 GB N<br>状态良好     | 2.00 GB<br>失败                      | 2.00 GB<br>失败                       | <b>新加卷(</b><br>1.00 GB<br>失败的重 失败的重复 未分 |                               | 51.00 GB<br>未分配      |
| □ 磁盘 3<br>动态<br>60.00 GB<br>联机 | 60.00 GB<br>未分配                       |                                    |                                     |                                         |                               |                      |

图 3.31

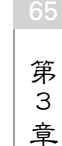

在磁盘1或磁盘2的Q卷处右击,在弹出的快捷菜单中选择"修复卷"选项,然后选择磁盘3,单击"确定"按钮,如图3.32所示。

| 修复 RAID-5 卷                 | X   |
|-----------------------------|-----|
| 选择下面所列的一个磁盘来替换损坏的 RAID-5 卷。 |     |
|                             |     |
| 磁盘(D):                      |     |
| 磁盘 0                        | - 1 |
| <u>然田</u> 5                 |     |
|                             |     |
|                             |     |
|                             |     |
|                             |     |
|                             |     |
|                             |     |
| 确定 取消                       |     |
|                             |     |

图 3.32

重新同步后,如图 3.33 所示,显示卷 Q 的状态为"状态良好"说明已经修复成功。

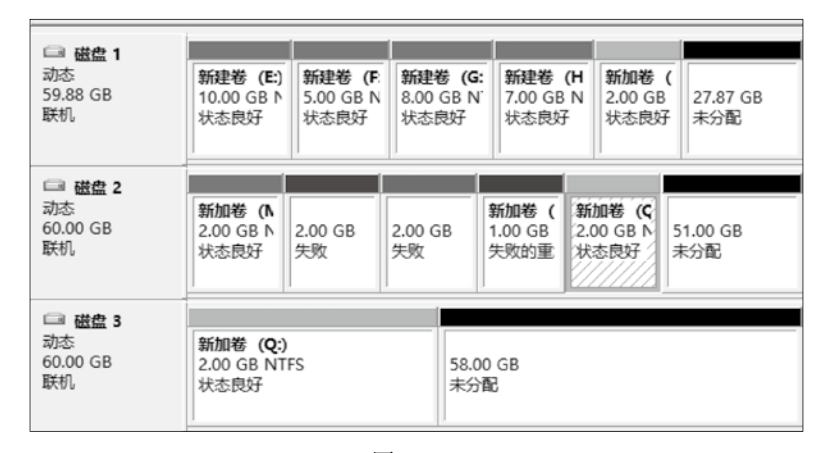

图 3.33

## 3.4 磁盘配额的设置

磁盘配额是计算机中指定磁盘的存储限制,管理员可以为用户所能使用的磁盘空间进行配额限制,可以限制指定账户能够使用的磁盘空间,这样可以避免因某个用户的过度使用磁盘空间造成其他用户无法正常工作,甚至影响系统运行。只要用 NTFS 文件系统将卷格式化,就可以在本地卷、网络卷以及可移动驱动器上启动配额。另外,网络卷必须从卷的根目录中得到共享,可移动驱动器也必须是共享的。

启动磁盘配额时,可以设置两个值:磁盘配额限制和磁盘配额警告级别。例如,可以把用户的磁盘配额限制设为 500MB,并把磁盘配额警告级别设为 450MB。在这种情况

下,用户可在卷上存储不超过 500MB 的文件。如果用户在卷上存储的文件超过 450MB,则可把磁盘配额系统配置成记录系统事件。只有 Administrators 组的成员才能管理卷上的 配额。

可以指定用户能超过其配额限制。如果不想拒绝用户对卷的访问但想跟踪每个用户的 磁盘空间使用情况,启用配额而且不限制磁盘空间的使用是非常有用的。也可指定不管用 户超过配额警告级别还是超过配额限制时是否要记录事件。

例如可以对卷 G 进行配额设置。方法是在资源管理器中进入卷 G,右击,选择"属性"下的"配额"。如图 3.34 所示,目前未配置磁盘配额。

| 👝 l 🗋 🖟 = l                         | 驱动器工具                                 |             | 新加卷 (G:) | )       |             |
|-------------------------------------|---------------------------------------|-------------|----------|---------|-------------|
| 文件 主页 共享 查看                         | 管理                                    |             |          |         |             |
| 🔄 💿 👻 🕇 📾 🕨 计算机 🕨 第                 | 新加卷 (G:)                              |             |          | v C     | 搜索 新加卷 (G:) |
| ☆ 收藏夹 名称                            | 4                                     | 新加卷 (G:)    | 属性       | ×       | 大小          |
| ▶ 下载                                | 常规                                    | 工具 硬件       | 共享       | 安全      | 1           |
|                                     | 卷影副本                                  | 以前的版本       | 配額       | 自定义     | 1           |
| >>>>>>>>>>>>>>>>>>>>>>>>>>>>>>>>>>> |                                       |             |          |         |             |
| 肩 库                                 | · · · · · · · · · · · · · · · · · · · | 磁盘配额已被禁用    |          |         |             |
| 视频                                  |                                       |             |          |         |             |
| ■ 图片                                |                                       |             |          |         |             |
|                                     |                                       | 磁空间增超过即初限制  | 的用尸(D)   |         |             |
| ●) 首乐                               | 为该卷上的                                 | 新用户选择默认函额限制 |          |         |             |
| ■ 计算机                               | 不限#                                   | 刂磁盘使用(O)    |          |         |             |
| 🏭 本地磁盘 (C:)                         | ○ 将磁盘                                 | 至间限制为(L)    | 无限制      | $\vee$  |             |
| 📖 新建卷 (E:)                          | 将警                                    | 告等级设为       | 无限制      | ~       |             |
| 📑 新建卷 (F:)                          |                                       |             |          |         |             |
| 🕞 新加卷 (G:)                          | 选择该卷的                                 | 西额记录选项:     |          |         |             |
| € 网络                                | □用户超                                  | 出配额限制时记录事件  | (G)      |         |             |
|                                     | □用户超                                  | 过警告等级时记录事件  | (V)      |         |             |
|                                     |                                       |             |          |         |             |
|                                     |                                       |             | 374      | ETE (O) |             |
|                                     |                                       |             | 自己       | ₩Ψ(Q)   |             |
| 0 个项目                               |                                       |             |          |         |             |

图 3.34

若要配置磁盘配额,则选择"启用配额管理",并选择是否拒绝为超过配额的用户分配空间,并设置限制的空间大小和配额警告级别。为了验证配额管理的效果,我们将磁盘空间限制设置为10MB,然后分别复制两个文件,一个不超过这个限额,一个超过限额以作对比,如图 3.35 所示。

如果要为特定的用户设置不同的配额项,可以在上面的配置窗口中,进入"配额项" 设置,选择"配额"菜单下的"新建配额项",然后选择用户 userA,并设置其配额,如 图 3.36 所示。

如果虚拟机上没安装 VMware Tools,则不能把文件复制到虚拟机。VMware Tools 是虚 拟机 VMware Workstation 自带的一款工具,它的作用之一就是使用户可以从物理主机直接往 虚拟机里面拖放文件。如果不安装它,我们是无法进行虚拟机和物理机之间的文件传输的,

新建卷 (G:) 属性 X 硬件 常规 Τ具 共享 安全 配额 自定义 卷影副本 以前的版本 讈 状态: 磁盘配额已被禁用 ✔ 启用配额管理(E) ✓ 拒绝将磁盘空间给超过配额限制的用户(D) 为该卷上的新用户选择默认配额限制: ○ 不限制磁盘使用(O) 10 MB ~ ● 将磁盘空间限制为(L) 将警告等级设为 8 MB ~ 选择该卷的配额记录选项: ✓用户超出配额限制时记录事件(G) ☑ 用户超过警告等级时记录事件(V) 配额项(Q)... 取消 应用(A) 确定

图 3.35

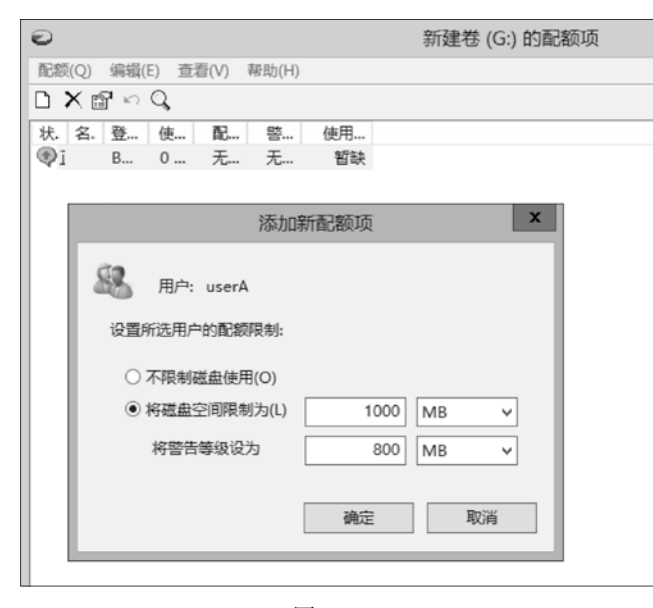

图 3.36

当然它的功效不止于此,平时我们操作虚拟机的时候,在物理机和虚拟机之间必须使用 Ctrl 键切换,安装之后我们就不必使用键盘切换,直接便可退出,使得虚拟机真正成为计 算机的一部分。这里先介绍 VMware Tools 的安装过程。 单击"虚拟机"下的"安装 VMware Tools"向导,按提示安装。选择"运行 setup64.exe"运行安装向导进行安装,如图 3.37 所示。

可以选择典型安装,也可以根据情况选择其他两种安装方式,如图 3.38 所示。

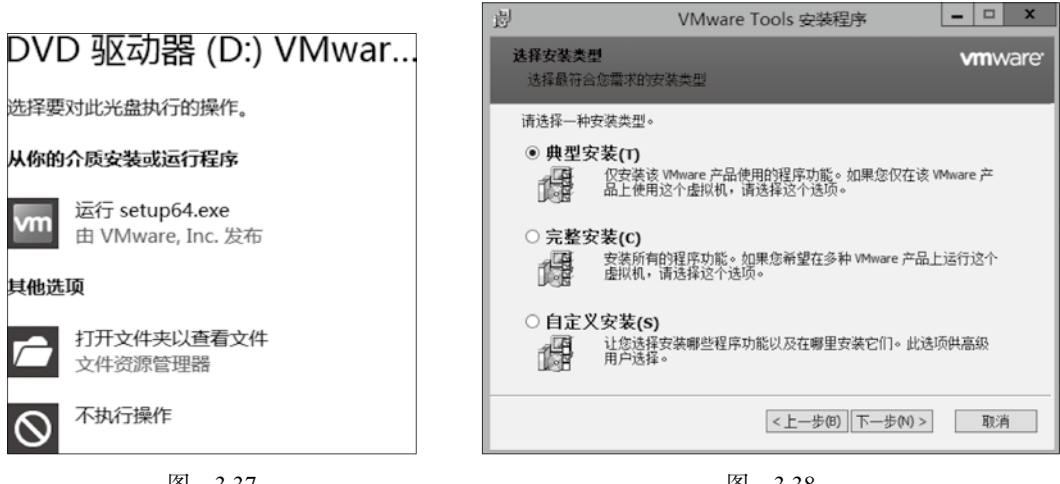

图 3.37

图 3.38

单击"下一步"按钮,根据安装向导完成安装,如图 3.39 所示。

| 訬 | VMware Tools 安装程序          | - 🗆 X                       |
|---|----------------------------|-----------------------------|
|   | 正在安装 VMware Tools          | <b>vm</b> ware <sup>,</sup> |
|   | 安装向导正在安装 VMware Tools,请稍倏。 |                             |
|   | 状态: Installing VMCI driver |                             |
|   |                            |                             |
|   |                            |                             |
|   |                            |                             |
|   |                            |                             |
|   | <上一步(B) 下一步(N) >           | 取消                          |

图 3.39

安装完成后重新启动系统生效,如图 3.40 所示。

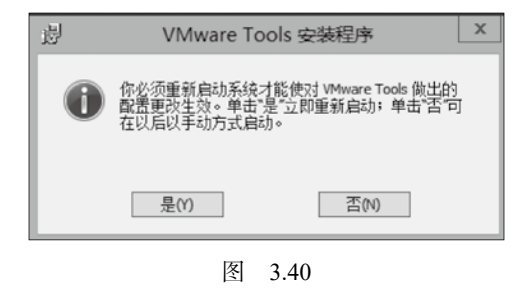

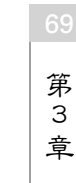

验证:现在分别用 userA 用户和另一普通用户 mary 登录系统。userA 用户登录后,顺 利将一大于 10MB 的文件存入 G 卷,而 mary 用户在复制文件时,则显示卷上空间不足, 不能复制,如图 3.41 所示。

| 👝 l 🗋 🕼 🖛 l                                                                             | 驱动器工具           | 新加卷 (G:)          |        | _ 🗆 X     |
|-----------------------------------------------------------------------------------------|-----------------|-------------------|--------|-----------|
| 文件 主页 共享                                                                                | 查看 管理           |                   |        | ~ Ø       |
| 🔄 🕘 🔹 🕇 🚘 🕨 🖬                                                                           | 算机 🕨 新加卷 (G:)   | ¥                 |        | م (       |
| ☆ 收藏夹                                                                                   | 名称              | 修改日期              | 类型     | 大小        |
| 🕠 下载                                                                                    | Share.rar       | 2018/4/2 16:40    | RAR 文件 | 12,458 KB |
| ■■ 桌面<br>121 最近访问的位置                                                                    |                 |                   |        |           |
| 詞 库                                                                                     | -73             | 复制项目              | - 🗆 X  |           |
| 📑 视频                                                                                    | 新加卷 上空间不足       |                   |        |           |
| <ul> <li>         圖 图片         <ul> <li>             文档         </li> </ul> </li> </ul> | 需要 12.1 MB 来复制此 | 页目。请删除或移动文件来获得足够的 | 的空间。   |           |
| ♪ 音乐                                                                                    | 新加卷<br>可用空间: 9  | 99 MB             |        |           |
| 🖳 计算机                                                                                   | SXV: 10.        | ) MB              |        |           |
| 🗣 网络                                                                                    | I               | 试(R) 跳过(S)        | 取消     |           |
|                                                                                         | ♥ 详细信息          |                   |        |           |
|                                                                                         |                 |                   |        |           |

图 3.41

### 3.5 本章小结

本章主要学习了磁盘类型、基本磁盘管理和动态磁盘管理。需要注意几种动态磁盘的 类型、特征和创建方法。其中读取速度最快的是带区卷,有容错功能的是镜像卷和 RAID-5 卷,而镜像卷的磁盘空间利用率为 50%, RAID-5 卷至少要三块磁盘才能创建。在配置磁盘 配额时,注意可以设置通用的配额,也可以针对某些用户和组专门设置不同的配额。

### 习题3

#### 一、填空题

- 1. 磁盘的两种类型是:一种是\_\_\_\_\_,另一种磁盘类型是\_\_\_\_。
- 2. 一个基本磁盘 MBR 上最多有\_\_\_\_\_个分区。
- 3. 要启用磁盘配额管理,必须使用 文件系统。
- 4. 基本磁盘的磁盘分为主分区和\_\_\_\_分区。

#### 二、简答题

- 1. 磁盘分为哪两种分区样式? 其含义分别是什么?
- 2. 简述 RAID-5 卷的特点。
- 3. 带区卷和跨区卷的区别是什么?
- 4. 简述磁盘配额的设置过程。